## Neuanlage einer HBCI-Chipkarte in ProfiCash

Zum Einrichten Ihrer neuen HBCI-Chipkarte starten Sie ProfiCash und gehen dann über Stammdaten in die HBCI Verwaltung:

Legen Sie nun Ihre HBCI-Chipkarte in den Kartenleser und klicken dann auf den Button Chipkartendaten lesen.

| Profi cash                          | - Williams Prototy                   | de Sergelline                  | -                              |
|-------------------------------------|--------------------------------------|--------------------------------|--------------------------------|
| Datei Tagesgeschäft Stammdaten A    | iswertungen Einstellungen            | i Hilfe                        |                                |
| 🔽 🔰 💽 😔 😭 🖇                         | s 🗐 🗞 🧐                              | 🤚 🐐 🗓                          | i Mi 🔮 🖊                       |
| HBCI-Verwaltung                     |                                      |                                | <u> </u>                       |
| <u>H</u> BCI-Kürzel<br>Bankleitzahl | 2 VR-Bank Ostalb<br>61490150         |                                | Bearbeiten                     |
| Kundennummer / JD                   |                                      |                                |                                |
| Sicherheitsmedium                   | Chipkarte (RDH-<br>Kartennummer:     | 7 1984)                        | Ì                              |
| Benutzerdaten <u>a</u> kt           | ualisieren Freistell <u>u</u> ngsdat | ten anzeigen                   | Statuspr <u>o</u> tokoll holen |
| Verwaltung Sicherhe                 | aitsmedium / -verfahren              |                                |                                |
| C <u>h</u> ipkartendaten s          | chreiben Schlüssel                   | ändern                         | Schlüssel spe <u>r</u> ren     |
| Karten- <u>P</u> IN är              | ıdem                                 |                                |                                |
| Signatur-PIN ä                      | ndern                                |                                |                                |
| vorhandenes Sicher                  | heitsmedium übernehmen / bea         | rbeiten                        |                                |
| Si <u>c</u> her                     | heitsdatei lesen                     | Chipkarten-Tra                 | nsport-PIN ändern              |
|                                     | irtendaten lesen                     | Chipkarten- <u>F</u> ehlbedier | nungszähler zurücksetzen       |
| Kartenleserkonfigura                | ation aktiver Kartenleser            |                                |                                |
| Typ 🔘 PC/SC 🕧                       | CT-API CYBERJACK-USB                 | 32                             | •]                             |
|                                     | 🔲 TAN-Generatorf                     | unktionalität (per USB/        | Bluetooth-Leser) nutzen        |
|                                     | <u>S</u> peichern                    | <u>B</u> eenden                |                                |

Sie werden nun aufgefordert die PIN der neuen Karte an Ihrem Kartenleser einzugeben.

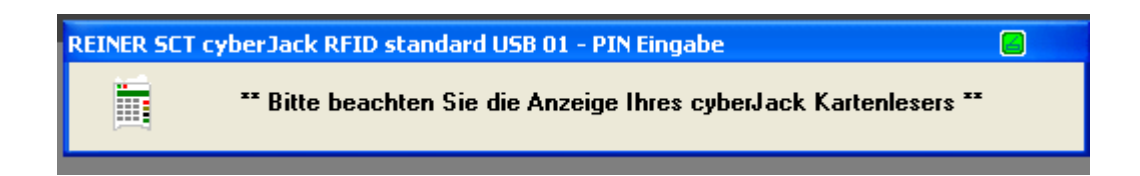

Danach werden Ihre Kartendaten ausgelesen und sie müssen jetzt nur noch eine Bezeichnung beim HBCI-Kürzel vergeben. (Beachten Sie bitte das der Name des neuen HBCI-Kürzels in ProfiCash so noch nicht existieren darf).

Speichern Sie das HBCI-Kürzel ab.

| <u>H</u> BCI-Kürzel        | VRBank Ostalb Chip                 |  |
|----------------------------|------------------------------------|--|
| Bankleitzahl               | 61490150                           |  |
| Be <u>n</u> utzerkennung   |                                    |  |
| <u>K</u> undennummer / -ID |                                    |  |
| Kommunikationszuc          | ang über TCP/IP: hbci01.fiducia.de |  |

Danach müssen Sie bei allen Konten der VR-Bank Ostalb über Stammdaten > Konten Auftraggeber das neue HBCI-Kürzel zuordnen.

| Konten Auftra            | ggeber                                                                                        |                                    |
|--------------------------|-----------------------------------------------------------------------------------------------|------------------------------------|
| Konto-K <u>ü</u> rzel    |                                                                                               | na <u>n</u> uelle Buchungen erla   |
| Konto <u>a</u> rt        | Konto allgemein 💌 🗖 9                                                                         | SEPA-Au <u>f</u> träge nicht erlau |
| Kon <u>t</u> okategorie  | Test 🗸                                                                                        | 2∑V-Aufträge nicht erlaub          |
| Kontojnhaber             | MAX MUSTER                                                                                    | Inf <u>o</u> s                     |
| Z <u>u</u> satz          |                                                                                               | Saldo auf <u>0</u> ,00 set:        |
| Straße/ <u>P</u> ostfach |                                                                                               | Löschen                            |
| <u>O</u> rt              |                                                                                               | Leeren/Neu                         |
| <u>K</u> ontonummer      | EUR Bang 9000                                                                                 | Konto <u>ä</u> ndern               |
| BLZ                      | 61490150                                                                                      | S <u>u</u> chen                    |
| Bank <u>n</u> ame        | VR-Bank Ostalb                                                                                | -                                  |
| Bank <u>o</u> rt         | Aalen                                                                                         |                                    |
| IBA <u>N</u>             |                                                                                               |                                    |
| BI <u>C</u>              | GENODES1AAV                                                                                   |                                    |
|                          | ✓ SEPA-Sammler als Einzelaufträge buchen ── Kontoinformationen im <u>C</u> AMT-Format abrufen | Cash Managemen                     |
| HBCI-Kürzel              | VRBank Ostalb Chip                                                                            | HBCI-Verwaltung                    |
| B <u>P</u> D-Kürzel      | keine 🔻                                                                                       | BP <u>D</u> -Verwaltung.           |
|                          | tenummer 🔹                                                                                    | Daten <u>M</u> eldewese            |

Nun können Sie mit der neuen HBCI-Chipkarte arbeiten.